# Instrukcja obsługi

Narodowa Baza Talentów

# Spis treści

| I. Rejestracja i logowanie          | 3  |
|-------------------------------------|----|
| Rejestracja                         | 3  |
| Logowanie                           | 4  |
| II. Grupy ćwiczebne                 | 5  |
| Tworzenie nowej grupy ćwiczebnej    | 5  |
| Dodawanie osób do grupy             | 5  |
| Przenoszenie uczniów między grupami | 7  |
| III. Wprowadzanie wyników           | 7  |
| Wprowadzanie wyników                | 7  |
| Wyświetlanie wyników                | 9  |
| III. Kompetencje                    | 10 |
| IV. Działalność                     | 10 |
| V. Kontakt mailowy i telefoniczny   | 11 |

#### I. Rejestracja i logowanie

#### Rejestracja

Aby zarejestrować się do systemu należy wpisać w wyszukiwarce adres: <u>http://narodowabazatalentow.pl/profil/rejestracja</u>

lub po wejściu na stronę www.narodowabazatalentow.pl wybrać zakładkę rejestracja.

Następnie należy uzupełnić formularz rejestracyjny.

| DANE OSOBOWE<br><b>OBOWIĄZKOWE</b>                         |                                                                 |                                                                                                    |
|------------------------------------------------------------|-----------------------------------------------------------------|----------------------------------------------------------------------------------------------------|
| Adres email                                                | Data urodzenia                                                  | Kod pocztowy                                                                                                    |
| Wpisz                                                      | Wybierz lub wpisz                                               | Wpisz                                                                                                    |
|                                                            | O Lip → 1999 → O                                                | (XXXXXX)                                                                                                    |
| Płeć                                                       | Pn Wt Śr Cz Pt So N                                             |                                                                                                    |
| Wybierz                                                    | 1 2 3 4                                                         |                                                                                                    |
|                                                            | 5 6 7 8 9 10 11                                                 |                                                                                                    |
| DANE OSOBOWE                                               | 12 13 14 15 18 17 18                                            |                                                                                                    |
| OPCJONALNE                                                 | 19 20 21 22 23 24 25                                            |                                                                                                    |
| Imię                                                       | 20 27 28 29 30 31                                               |                                                                                                    |
| Wpisz                                                      | Wpisz                                                           |                                                                                                    |
| DANE<br>Dostępowe                                          |                                                                 |                                                                                                    |
| Login                                                      | Hasto                                                           | Powtórz hasło                                                                                                    |
| Wpisz                                                      | Wpisz                                                           | Wpisz                                                                                                    |
| (3-50 znaków; litery, cyfry, kropka i znak podkreślenia)   | (min. 7 znaków; duże i mate litery, cyfry Vlub znaki specjalne) |                                                                                                    |
| INFORMACJE<br>DODATKOWE                                    |                                                                 |                                                                                                    |
| Jestem trenerem                                            | Jestem opiekunem pra                                            | awnym                                                                                                    |
| Akceptuję regulamin serwisu NBT                            | Wyrażam zgodę na pr                                             | zetwarzanie moich danych osobowych                                                                                               |
| Kliknij tutaj, aby zapoznać się z treścią Regularninu NBT. | Zgodnie z ustawą z dnia 29 :<br>poz.926) w zakresie niezbędr    | sierpnia 1997 r. o ochronie danych osobowych (Dz. U z 2002 r. Nr. 101,<br>nym dla funkcjonowania serwisu Narodowa Baza Talentów. |
|                                                            | Załóż konto                                                     |                                                                                                    |
| Powrót do strony głównej                                   |                                                                 |                                                                                                    |

Po wpisaniu danych, zaznaczeniu odpowiednich pól, zaakceptowaniu regulaminu i wyrażeniu zgody na przetwarzanie danych osobowych należy nacisnąć na czerwony przycisk **Załóż konto.** 

Uwaga!

Gdy jesteś **trenerem** i chcesz wprowadzić dane swoich podopiecznych z klubu, zaznacz tylko "Jestem trenerem", "Akceptuję regulamin serwisu NBT" i "Wyrażam zgodę na przetwarzanie moich danych osobowych".

Jeśli oprócz bycia **trenerem**, jesteś **rodzicem/opiekunem prawnym** i chciałbyś wprowadzać i monitorować wyniki swojego dziecka zaznacz wszystkie możliwe opcje.

| Dziękujemy!                      |                                                                                           |
|----------------------------------|-------------------------------------------------------------------------------------------|
| Niebawem otrzym<br>postępowania. | iasz od nas na podany adres e-mail wiadomość z linkiem aktywacyjnym i dalszymi instrukcja |
| Powrót do stro                   | ny głównej                                                                                |

Na adres e-mail podany podczas rejestracji została wysłana wiadomość z linkiem aktywacyjnym, należy postępować zgodnie z instrukcjami zawartymi w wiadomości.

#### Logowanie

Logowanie do systemu odbywa się przez kliknięcie w przycisk LOGOWANIE na stronie głównej.

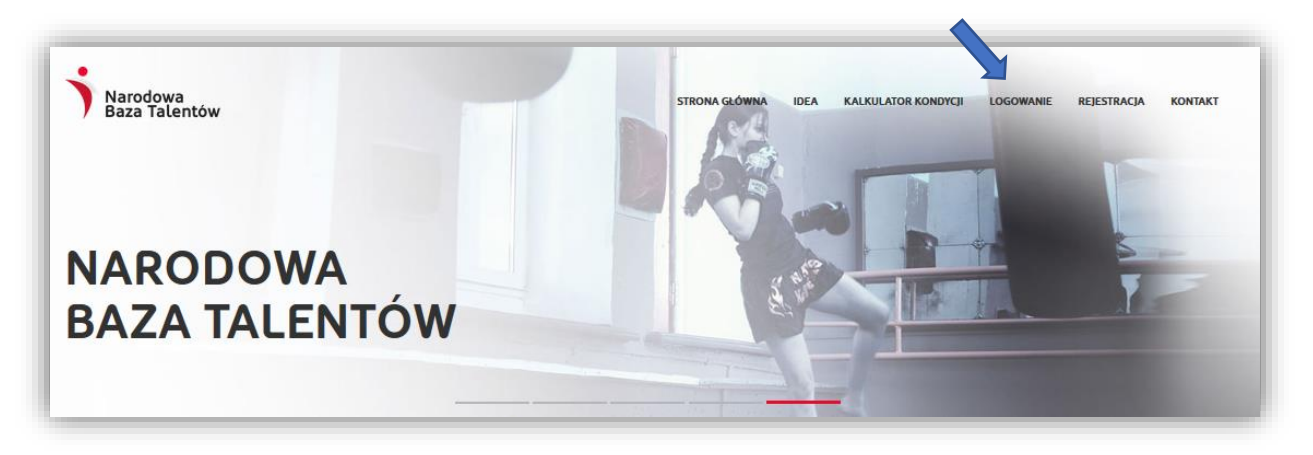

W celu zalogowania się do systemu NBT należy wpisać adres e-mail lub login oraz hasło podane podczas rejestracji.

| Zaloguj się: |   |                       |         |
|--------------|---|-----------------------|---------|
|              |   | Adres email lub login |         |
|              | - | Hasto                 |         |
|              |   | Zaloguj               |         |
|              |   | Nie pamiętasz hasta?  |         |
|              |   |                       |         |
|              |   |                       | Zamknij |

## II. Grupy ćwiczebne

Pozwala na utworzenie własnej grupy ćwiczebnej, za pomocą przycisku "utwórz grupę".

Żeby mieć dostęp do tych zakładek, w procesie rejestracji należy zaznaczyć "jestem trenerem" lub później edytować w zakładce "Mój profil".

| Grupy ćwiczebne               | GRUPY<br><b>ĆWICZEBNE</b>                      |
|-------------------------------|------------------------------------------------|
| Kompetencje                   | Obecnie nie posiadasz żadnych grup ówczebnych. |
| Działalność                   | Utwórz grupę                                   |
| Powrót do Profilu użytkownika |                                                |

#### Tworzenie nowej grupy ćwiczebnej

Po kliknięciu w "utwórz grupę" wyskoczy okno, w którym należy podać nazwę grupy, zaakceptować za pomocą ZAPISZ i przejść dalej. W przypadku tworzeniu kilku grup, każda z nich musi mieć inną nazwę.

| Utwórz nowa grupe: | >  |
|--------------------|----|
|                    |    |
| Nazwa grupy        |    |
|                    |    |
| Zapisz             |    |
|                    | 71 |

#### Dodawanie osób do grupy

Po kliknięciu w utworzoną grupę należy przejść do dodawania uczestników grupy – poprzez kliknięcie "DODAJ OSOBY DO GRUPY"

| grupa (wiczebna<br>1_2_3 |                                                       |
|--------------------------|-------------------------------------------------------|
| Osoby                    |                                                       |
|                          | W grupie nie ma żadnych osób.<br>Dodaj osobę do grupy |
| Worowadzanie wyników     |                                                       |

W trakcie dodawania osoby należy samodzielnie utworzyć identyfikator w postaci: 2 duże litery + 3 cyfry (np. AK002), jeśli osoba nie posiada konta w serwisie NBT.

Następnie należy dodać płeć, rok urodzenia, a także kod pocztowy.

| L         AA000         kobieta         *         2001-07-18         46-200           2.         AA001         mężczyzna         *         2001-07-14         46-203                                                               |         |
|----------------------------------------------------------------------------------------------------|---------|
| <ol> <li>AA001 mężczyzna + 2001-07-14 46-203</li> </ol>                                                                                                    |         |
|                                                                                                    |         |
| AA002 kobieta + 2001-07-24 46-200                                                                                                    |         |
| + Dedaj kotejną osobę                                                                                                    |         |
|                                                                                                    |         |
| Dodaj                                                                                                    | Zamknij |
| ICZEBINA                                                                                                    |         |
|                                                                                                    |         |
|                                                                                                    |         |
|                                                                                                    |         |
|                                                                                                    |         |
|                                                                                                    |         |
|                                                                                                    |         |
|                                                                                                    |         |
|                                                                                                    |         |
| TRENERA                                                                                                    |         |
| TRENERA                                                                                                    |         |
| TRENERA                                                                                                    |         |
| TRENERA<br>Dodawanie osób do grupy ćwiczebnej                                                                                                    | ×       |
| Dodawanie osób do grupy ćwiczebnej<br>Erval / kiersyfikate 0 Peć Data urodzena Kod pocrtowy                                                                                                    | ×       |
| Dodawanie osób do grupy ćwiczebnej           Email / Identyfikator ①         Pleć         Data urodzenia<br>(19393-MM-OD)         Kot pocztowy                                                                                     | ×       |
| Dodawanie osób do grupy ćwiczebnej         Data arodzena         Kod pocrtowy           Email / klentylfikator 0         Pteć         Data arodzena         Kod pocrtowy           L         wybierz         •         •         • | ×       |
| Dodawanie osób do grupy ćwiczebnej       Ernat / klentyfikator @       Preć       Data uroderna       Kod poc/towy       (RBRR-MM-DD)       L       wybierz                                                                        | -       |
| Dodawanie osób do grupy ćwiczebnej         Email / klensyfikator •         Peć         Ubita uzedorna<br>(1888-MM-20)         k         wybierz                                                                                    | ×       |

Po dodaniu osób do grupy, za pomocą DODAJ, pojawi się nam automatycznie lista uczestników, których można również usunąć.

| =                    |                      |  |
|----------------------|----------------------|--|
|                      |                      |  |
| BRUPA CWICZEBINA     |                      |  |
| <br>Orabu            |                      |  |
| Osoby                |                      |  |
| AA000                | Usuń z grupy         |  |
| AAOO1                | Usuń z orupy         |  |
| AA002                | linuk a manas        |  |
| PURA.                | Usun z grupy         |  |
|                      | Dodaj osobę do grupy |  |
|                      |                      |  |
| wprowadzanie wynikow |                      |  |
| Wyświetlanie wyników |                      |  |
|                      |                      |  |
|                      | Powrót do Listy grup |  |
|                      |                      |  |

#### Przenoszenie uczniów między grupami

Każdego ucznia można przenieść do innej grupy poprzez kliknięcie w Przenieś/Dołącz i wybranie danej grupy.

| RUPA ĆWICZEBNA       |                      |                   |
|----------------------|----------------------|-------------------|
| am sks               |                      |                   |
| Osoby                |                      |                   |
| mu123                | Usuń z grupy         | Przenieś / Dotącz |
| R5234                | Usuń z grupy         | Przenieś / Dotącz |
|                      | Dodaj osobę do grupy |                   |
| Wprowadzanie wyników |                      |                   |
| Wyświetlanie wyników |                      |                   |
|                      |                      |                   |

## III. Wprowadzanie wyników

#### Wprowadzanie wyników

Po kliknięciu w zakładkę WPROWADZANIE WYNIKÓW – przechodzi się automatycznie do modyfikacji zakładki, gdzie wpisuje się wyniki testów podopiecznych.

| RUPA ĆWICZEBNA       |                      |  |
|----------------------|----------------------|--|
| Osoby                |                      |  |
| AM000                | Usunt z grupy        |  |
| A4001                | Usush z grupy        |  |
| AA002                | Usuni z grupy        |  |
|                      | Dodaj soobę do grupy |  |
| Wprowadzanie wyników |                      |  |
| Wyświetlanie wyników |                      |  |

Wyniki wprowadzone w ciągu 14 dni od daty przeprowadzonego testu są traktowane jako korekta - jeśli rezultaty prób są lepsze, to zostaną przypisane do istniejącego badania. Po upływie tego czasu wprowadzone wyniki zostaną zapisane jako nowe badanie.

| Osoby                     |                 |                                 |                          |                            |
|---------------------------|-----------------|---------------------------------|--------------------------|----------------------------|
| Wprowadzanie wyników      |                 |                                 |                          |                            |
|                           | Da              | ta badania: 2017-07-3C 🛛        |                          |                            |
| Osoba Wysokość ciała (cm) | Masa ciata (kg) | Zwis na drążku (s; 0,01) 📵      | Bieg na 50 m (s; 0,01) 🛙 | Bleg przedłużony (min:s) 0 |
| AA000                     |                 | 0,00                            | 0,00                     | 0:00                       |
| AA001                     |                 | 0,00                            | 0,00                     | 0:00                       |
| AA002                     |                 | 0,00                            | 0,00                     | 0:00                       |
|                           |                 | Zapisz wyniki Wyczyść formularz |                          |                            |
|                           |                 |                                 |                          |                            |

Następnie należy uzupełnić dane:

- wysokość ciała,
- masa ciała,
- zwis na drążku,
- bieg na 50 metrów
- bieg przedłużony.

Po wypełnieniu wyników formularz należy zapisać, a wyniki można przeglądać w następnej zakładce.

| Osoby  |                     |                 |                                 |                          |                            |
|--------|---------------------|-----------------|---------------------------------|--------------------------|----------------------------|
| Wprowa | idzanie wyników     |                 |                                 |                          |                            |
|        |                     | Da              | ta badania: 2017-07-3C 0        |                          |                            |
| Osoba  | Wysokość ciała (cm) | Masa ciała (kg) | Zwis na drążku (s; 0,01) 🛽      | Bleg na 50 m (s; 0,01) 🟮 | Bleg przedłużony (min:s) 0 |
| AA000  | 135                 | 45              | 4,00                            | 8,67                     | 4:56                       |
| AA001  | 173                 | 56              | 3,00                            | 9,00                     | 8:00                       |
| AAOO2  | 145                 | 56              | 7,00                            | 9,00                     | 3:50                       |
|        |                     |                 | Zapisz wyniki Wyczyść formularz |                          |                            |
|        |                     |                 |                                 |                          |                            |

#### Wyświetlanie wyników

W zakładce WYŚWIETLANIE WYNIKÓW można przeglądać wyniki, które osiągnęli podopieczni.

| =                           |   |                      |  |   |
|-----------------------------|---|----------------------|--|---|
| grupa ćwiczebna<br>1_2_3    |   |                      |  |   |
| Osoby                       |   |                      |  |   |
| Wprowadzanie wyników        |   |                      |  |   |
| Wyświetlanie wyników        |   |                      |  |   |
| Próba                       |   |                      |  |   |
| Zwis na drążku              |   |                      |  | • |
| Osoba                       |   |                      |  |   |
| Średnia dla grupy (chłopcy) |   |                      |  | • |
| Zakres wieku na wykresie    | _ |                      |  | _ |
| 10 - 19,5 lat               |   |                      |  |   |
| Generuj wykres              |   |                      |  |   |
|                             |   | Powrót do listy grup |  |   |

Dla każdego z wpisanych wyników, można otrzymać statystyki pojedynczego uczestnika, bądź części grupy – podział ze względu na płeć i wiek. Następnie za pomocą przycisku GENERUJ WYKRES, przedstawić dane graficznie.

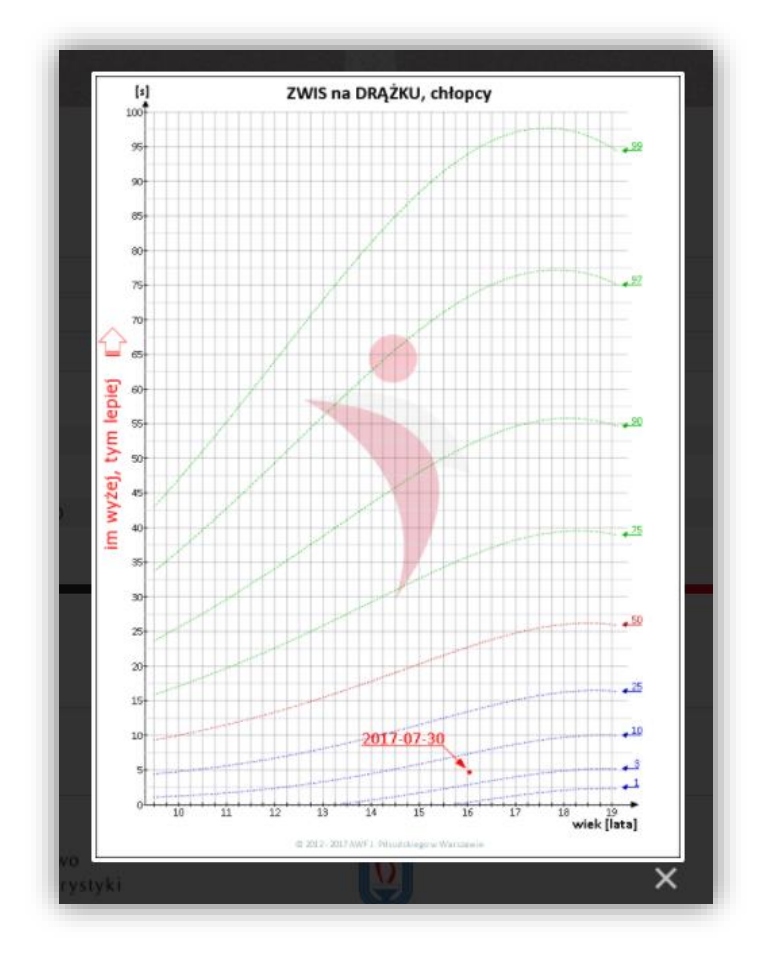

## III. Kompetencje

| Grupy ćwiczebne               | GRUPY<br><b>ĆWICZEBNE</b> |              |
|-------------------------------|---------------------------|--------------|
| Kompetencje                   | 1123                      | Usun grupę   |
| Działalność                   |                           | Utwórz grupę |
| Powrót do Profilu użytkownika |                           |              |

Tu można wprowadzić informacje o sobie (takie jak doświadczenie, szczególne osiągnięcia, kwalifikacje, certyfikaty itp.), które będą udostępniane w formie "Wizytówki Trenera" użytkownikom zainteresowanym prowadzonymi zajęciami.

Należy zwrócić uwagę na fakt, że dane będą dostępne publicznie – proszę o pamiętać o ochronie swoich danych osobowych!

W każdej chwili można wycofać zgodę na publikację poniższych danych w Serwisie NBT (w <u>formularzu zmiany danych</u> w Twoim <u>Profilu użytkownika</u>). Wyniki należy zapisać.

| KWALIFIKACJE<br>I DOŚWIADCZENIE |                                    |    |
|---------------------------------|------------------------------------|----|
| Wpisz                           |                                    |    |
|                                 |                                    |    |
|                                 |                                    | 11 |
| ZAŁĄCZNIKI                      |                                    |    |
| Dodaj załącznik                 |                                    |    |
|                                 | Zapisz<br>Powrót do Panelu Trenera |    |

### IV. Działalność

Tutaj można wpisać lokalizacje, w których prowadzi się zajęcia - nie jest to konieczne.

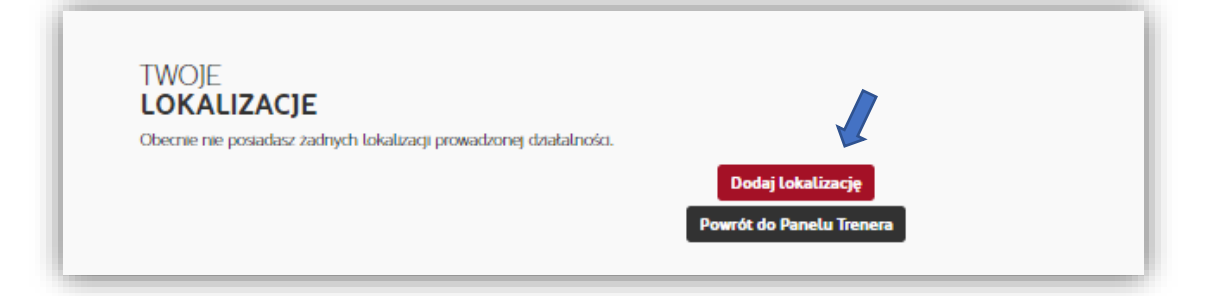

| Nazwa jednostki                           | Ulica            | Miejscowość                                 |
|-------------------------------------------|------------------|---------------------------------------------|
| Wpisz                                     | Wpisz            | Wpisz                                       |
|                                           | Nr domu / lokalu | Kod pocztowy                                |
|                                           | Wpisz            | Wpisz                                       |
| 3 - 99 lat<br>USTA<br>SPORTÓW             | Pte              | IČ OSÓB,<br>A KTÓRÝCH PROWADZONE SĄ ZAJĘCIA |
| wybierz                                   | lin              | um jedna přeč<br>bierz v                    |
| Wybierz<br>OPIS INFORMACYJNY<br>JEDNOSTKI | 4n - wy          | um yohra gleč                               |

# V. Kontakt mailowy i telefoniczny

| Zespół Projektów Instytutu Sportu – PIB |                   |  |  |
|-----------------------------------------|-------------------|--|--|
| Adres e-mail: kontakt@narodov           | vabazatalentow.pl |  |  |
| Tel. do biura projektu - 22 569 99      | 42                |  |  |
| Godziny pracy biura Projektu NBT        | $\rightarrow$     |  |  |

| Dzień tygodnia | Godzin |
|----------------|--------|
|                | у      |
| Poniedziałek   | 8 - 16 |
| Wtorek         | 8 - 16 |
| Środa          | 8 - 16 |
| Czwartek       | 8 - 16 |
| Piątek         | 8 - 16 |